## Documentation – Tear Off Function for Multiple Views

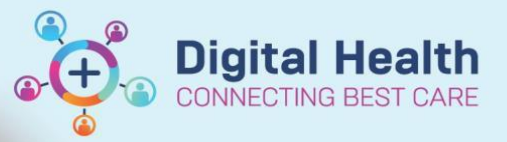

Digital Health Quick Reference Guide

This Quick Reference Guide will explain how to:

Use the Tear Off function for multiple views

1. Open the first page of interest in patient notes eg. Medical Officer View.

| es: Augmenti<br>Not Recorded | MESS<br>n, ERYthromy | cin<br>Resu                     | s Status: Not Recorde |                   | ex#<br>DOB:06/05/1993 Age: 26 Yea<br><b>Weight:</b> |               | Clinical Unit:<br>Loc:5 EMERGENCY<br>Emergency (13/08/3 |        |
|------------------------------|----------------------|---------------------------------|-----------------------|-------------------|-----------------------------------------------------|---------------|---------------------------------------------------------|--------|
|                              |                      | < > 🔸 🔒 Medical Offici          | r View                |                   |                                                     |               |                                                         |        |
|                              |                      | A DIADES & DRS                  |                       |                   | /                                                   |               |                                                         |        |
| l Officer View               |                      | Server V                        | Admit                 | V Marrow          | Y Destroya                                          | V Orth Orthog | × +                                                     |        |
|                              |                      | summary 7.                      | AMIN.                 | A Haraya          |                                                     | A Gard analy  |                                                         |        |
|                              |                      | Chief Complaint                 | Chief Compla          | aint              | /                                                   |               |                                                         |        |
|                              |                      | History of Presenting Complaint |                       | /                 |                                                     |               |                                                         |        |
|                              |                      | Allergies (2)                   | Enter Chief Complain  | c /               |                                                     |               |                                                         |        |
|                              |                      | Home Medications (0)            |                       |                   |                                                     |               |                                                         |        |
|                              |                      | Medications                     |                       |                   |                                                     |               |                                                         |        |
|                              |                      | Histories                       | History of Pr         | esenting Complair | it.                                                 |               |                                                         |        |
|                              |                      | Episodes of Care (1)            |                       |                   |                                                     |               |                                                         |        |
|                              |                      | Documents                       | Feet + S              | 270 - 🖉 🖄 😰 🖪     |                                                     |               |                                                         |        |
|                              |                      | Systems Review                  |                       |                   |                                                     |               |                                                         |        |
|                              |                      | Observations                    |                       |                   |                                                     |               |                                                         |        |
|                              |                      | Objective/Physical Exam         |                       |                   |                                                     |               |                                                         |        |
|                              |                      | Laboratory                      |                       |                   |                                                     |               |                                                         |        |
|                              |                      | Anatomical Pathology            |                       |                   |                                                     |               |                                                         |        |
|                              |                      | Microbiology                    | Allergies (2)         | 1                 |                                                     |               |                                                         |        |
|                              |                      | Medical brieging                | Anergies (c)          | /                 |                                                     |               |                                                         |        |
|                              |                      | Problems/Alerts                 |                       | /                 |                                                     |               |                                                         |        |
|                              |                      | VTE Risk Assessment             |                       |                   |                                                     |               |                                                         |        |
|                              |                      | Order Profile                   | Substance             | Reactions         | Category                                            | Status        | Seculty                                                 | Reads  |
|                              |                      | New Order Entry                 | Augmentin             | URRIGHT           | Drug                                                | Active        | Unkristen                                               | Allers |
|                              |                      | Assessment and Plan             | Exclamonipor          | SINON             | citig                                               | nun           | 0.0000000                                               | 7667   |
|                              |                      | Actions & Situational           |                       |                   |                                                     |               |                                                         |        |
|                              |                      | Awareness                       | Home Medic            | ations (0)        |                                                     |               |                                                         |        |
|                              |                      | Create Note                     | - Home reard          |                   |                                                     |               |                                                         |        |
|                              |                      | Advances 1987                   |                       |                   |                                                     |               |                                                         |        |
|                              |                      | AUTION/IT NOC                   |                       |                   |                                                     |               |                                                         |        |

2. Click on the **Tear Off** icon in the top middle of screen.

| Prop  | io.: 0 🖕 🖾 Tear Off 🛃 | Exit 🧾 Calculator | AdHoc   |
|-------|-----------------------|-------------------|---------|
| t 💽 P | ath Label Reprint  BO | SSnet 🔞 AIDH 🔞 eT | G 🔂 UpT |
|       |                       |                   |         |
|       | Sex:F                 | 2 Age: 26 Vears   |         |
|       | Weight:               | s Age: 20 Years   |         |

You now have 2 pages open (full patient screen and torn off Medical Officer View). You can adjust the layout of the pages on your screen. You can now view Results Review etc in the original screen whilst still having Medical Officer View open. Remember that the torn off page will no longer appear in your full patient screen sidebar.

| lew open. N                          | ternember that the torn on page will no longe                                                                | ı al    | ppear                         | in your it                           | iii pai         | ient sc            | reer        | 1 2106           | evai          |
|--------------------------------------|----------------------------------------------------------------------------------------------------|---------|-------------------------------|--------------------------------------|-----------------|--------------------|-------------|------------------|---------------|
| Task Edit View Patient Chart         | Links Notifications Time Scale Options Help                                                                  | Task    | Edit View                     | Patient Chart Links No               | tifications Nav | vigation Help      |             |                  |               |
| 🗄 🖃 Message Centre  🛓 Patient List 📱 | 🖁 Medical Worklist 🎬 Task Manager 🎬 MyExperience 🧯 🍫 🧯 🧱 Tear Off 🍓 Exit 🏢 Calculator 🦉 AdHoc 👸              | E 💷 N   | Aessage Centre                | 🎍 Patient List 1 Medical Wo          | rklist 📲 Task M | lanager 👫 MyExperi | ence 🙄 🕴 🔩  | Atta             | ich 🚮 Exit    |
| 🗄 🕄 EMR MaP Dashboards 🔞 Cliniciar   | ns Channel 💐 MIMS 💐 PBS 💡 🗄 Eabel Printing 🔚 Reports 🔳 Pharmacy Batch Print 💽 Path Label Reprint 💐 BOSSnet 🥰 | E CO. E | MR MaP Dashbo                 | oards 🙀 Clinicians Channel 🦿         | MIMS 😭 PBS      | Label Printin      | ig 🔚 Report | s 🔳 Pharma       | cy Batch Prin |
|                                      | ← List →   🍋 Recent - MRN - Q                                                                                |         |                               |                                      |                 | Sex:F              |             | Clinical Unit    | :             |
| Allernier Augustale, CDValue         | SexF Clinical Unit:                                                                                          | Aller   | gies: Augmen<br>s: Not Record | tin, ERYthromycin<br>Rosus Status: N | ot Recorded     | DOB:06/05/1993     |             | Loc:S EMER       | GENCY         |
| Alerts: Not Recorded Res             | us Status: Not Recorded Weight: Emergency [13/08/2019 08:50                                                  | Allert  | s. not necord                 |                                      | or Recorded     | Treight.           |             | unergency        | (13/00/201    |
| Menu                                 | < > 🔸 Results Review 💭 Full screen 🛱 Print 💸 2 minutes ago                                                   |         | < 1   m                       | viedical Officer view                |                 |                    |             |                  | ,u, r         |
|                                      | 御 ■ 二 名                                                                                                    | 14      |                               | 🔍 🔍   100% 🛛 -   🌑 🌑                 | <b>a</b>        |                    |             |                  |               |
| Results Review                       |                                                                                                    | Adn     | nit 🗸                         |                                      |                 |                    |             |                  | 1             |
| Orders 🕂 Add                         | Assessments and Procedures                                                                                   |         | Chief Car                     |                                      |                 |                    |             |                  |               |
|                                      | Recent Results Pathology Microbiology Anatomical Pathology Radiology Other Results Documents Observations    | Ш.,     | chiel Co                      | npiainc                              |                 |                    |             |                  |               |
| MAR Summary                          | Flowsheet: Results Summary                                                                                   |         | Selected visit                |                                      |                 |                    |             |                  |               |
| Medications                          |                                                                                                    |         | False Chief Ca                | enlaink                              |                 |                    |             |                  |               |
| Documentation 🕂 Add                  |                                                                                                    |         | Enter Chief Co                | mpiaini.                             |                 |                    |             |                  |               |
| Continuous Notes                     | Navigator 🛛                                                                                                  |         |                               |                                      |                 |                    |             |                  |               |
| Observation Chart                    |                                                                                                    |         | History o                     | f Presenting Comp                    | laint           |                    |             |                  |               |
| Interactive View and Fluid Balance   |                                                                                                    |         | Folgstod vielt                |                                      |                 |                    |             |                  |               |
| Activities and Interventions         |                                                                                                    |         | Selected visit                |                                      |                 |                    |             |                  |               |
|                                      |                                                                                                    |         | Та                            | wa off mo                            | اممناه          |                    |             |                  |               |
| Allergies/Sensitivities 🕈 Add        | Full patient screen                                                                                          |         | 10                            | rn on me                             | aicai           |                    | 0           |                  |               |
| Dx, Problems/Alerts                  |                                                                                                    |         |                               | - <b>(f</b> : : -                    |                 |                    |             |                  |               |
| Dx, Current Procedures               |                                                                                                    | 5       |                               | officer vie                          | w               |                    |             |                  |               |
| Case Conference/Discharge Diappi     |                                                                                                    | ľ.      |                               |                                      |                 |                    |             |                  |               |
| Case Conference/Discharge Planni     | No Davida Francia                                                                                            |         |                               |                                      |                 |                    |             |                  |               |
| Growth Chart                         | No Hesuis Found                                                                                              |         |                               | (2)                                  |                 |                    |             |                  |               |
| Histories                            |                                                                                                    |         | Allergies                     | (2)                                  |                 |                    |             |                  |               |
| Immunisation                         |                                                                                                    |         | All Visits                    |                                      |                 |                    |             |                  |               |
| MultiMedia Manager 🕂 Add             |                                                                                                    |         |                               |                                      |                 |                    |             |                  |               |
| GP View                              |                                                                                                    |         |                               |                                      |                 |                    |             |                  | -             |
|                                      |                                                                                                    |         | Substance                     | Reactions                            | Category        | Status Sev         | rerity      | Reaction Type    | Source        |
|                                      |                                                                                                    |         | Augmentin                     | Unknown                              | Drug            | Active U           | nknown      | Allergy          |               |
|                                      |                                                                                                    |         | ERYthromy<br>cin              | Unknown                              | Drug            | Active U           | nknown      | Allergy          |               |
|                                      |                                                                                                    |         |                               |                                      |                 |                    | Bas         | conciliation St. | abur: Incom   |
|                                      |                                                                                                    |         |                               |                                      |                 |                    | Net         | Jonume0011 50    | ands. mcom    |